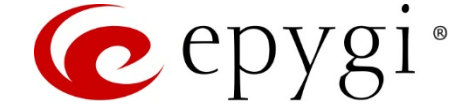

# Epygi QX IP PBX Integration with PMS using PMSLINK

**Abstract:** This document describes how to configure and connect the Epygi QX IP PBX to PMSLINK middleware from **char** for integrating it with the PMS system used in a hotel.

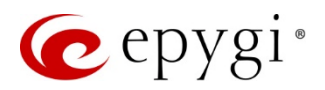

# **Table of Contents**

| 1   | Introduction                                                          | .3  |
|-----|-----------------------------------------------------------------------|-----|
| 2   | System Requirements                                                   | .3  |
| 3   | QX Configuration and Connection to PMSLINK                            | .3  |
| 3.1 | Installing the PMSLINK Integration license key on QX                  | 4   |
| 3.2 | Configure CoS types                                                   | 4   |
| 3.3 | Assign CoS to Extensions                                              | 5   |
| 3.4 | Assign CoS to call routing rules.                                     | 6   |
| 3.5 | Add Staff names and IDs                                               | 6   |
| 3.6 | Add room condition mapping table                                      | 7   |
| 3.7 | Create Auto Attendant to Update the Room Status from Hotel Room Phone | 7   |
| 4   | The List of PMS Requests with Parameters Supported by QX              | .8  |
| 4.1 | Guest Check-In                                                        | 9   |
| 4.2 | Guest data change                                                     | 9   |
| 4.3 | Do not disturb                                                        | 9   |
| 4.4 | Set / cancel wakeup                                                   | 9   |
| 4.5 | Guest checkout                                                        | 10  |
| 4.6 | Phone CALL                                                            | 10  |
| 4.7 | Status codes                                                          | 10  |
| 5   | References                                                            | .10 |

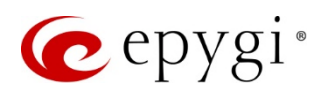

# 1 Introduction

This document describes how to configure and connect the Epygi QX IP PBX (herein QX) to PMSLINK middleware from **char** (herein PMSLINK) for integrating it with the PMS system used in a hotel. The PMS specific actions with parameters supported by the QX are described here as well.

# 2 System Requirements

- QX IP PBX (one of the following models: QX50, QX200, QX2000 or QXISDN4+), running the FW version 6.1.20 or higher, connected to the network.
- PMSLINK integration license key to be installed on the QX.
- MS Windows machine installed with PMSLINK

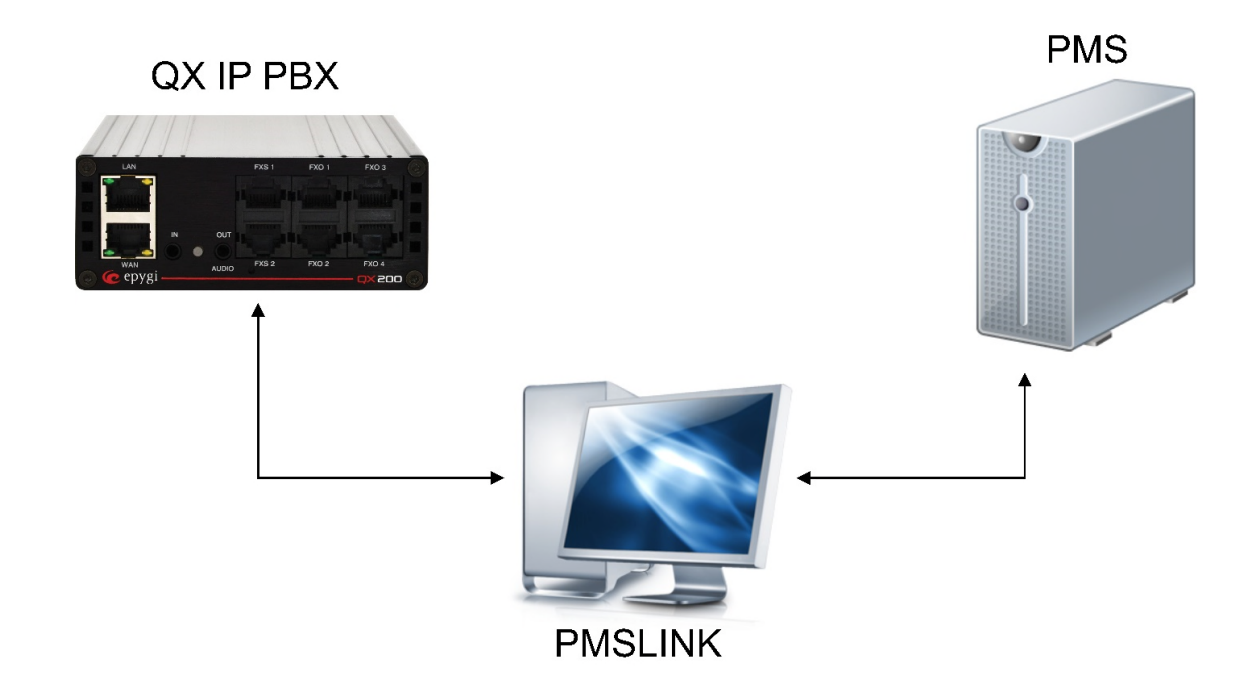

# 3 QX Configuration and Connection to PMSLINK

The following needs to be installed and configured on the QX to activate the PMSLINK and support the PMS actions:

- Install the PMSLINK integration license key on the QX
- Add Class of Services (CoS) and assign to extensions and call routing rules on the QX
- Create User IDs (hotel maid IDs)
- Create Room Conditions codes (room status codes)
- Create and configure a Room Condition custom auto attendant with VoXML scenario

The section below describes the required configuration steps on the QX. Refer to the QX IP PBX <u>Administrator's Guide</u> to get more details.

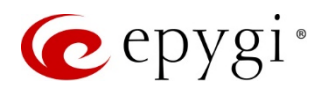

#### 3.1 Installing the PMSLINK Integration license key on QX

Type pmslink.cgi in the address field of the browser to open the PMSLINK Connection hidden page (Figure 1).

- Check the Enable checkbox to enable the PMSLINK Connection.
- Set the address of PC running PMSLINK in the Connect host (e.g. 192.168.70.25).
- Set 8081 in the Connect port.
- Set 8081 in the Listen port.
- Set PMSLINK Username.
- Set PMSLINK Password.

Please Note: The same username and password shall be configured in the PMSLINK.

| C                                                                                                    | epygi                                          |                                                                                      | ✓Pending<br>Events | Logged In As:<br>Administrator (admin) | C Log Out |
|----------------------------------------------------------------------------------------------------|------------------------------------------------|--------------------------------------------------------------------------------------|--------------------|----------------------------------------|-----------|
|                                                                                                    | QX50                                           | PMSLINK Connection                                                                   |                    |                                        |           |
| な<br>一日<br>市<br>し                                                                                                    | Setup<br>Extensions<br>Interfaces<br>Telephony | Connect Host: 192.168.70.25<br>Connect Port: 8081                                    |                    |                                        |           |
| <ul> <li></li> <li></li> <li><td>Firewall<br/>Network</td><td>Listen Port: 8081 Username: userid</td><td></td><td></td><td></td></li></ul> | Firewall<br>Network                            | Listen Port: 8081 Username: userid                                                   |                    |                                        |           |
| ,III<br>NE                                                                                                    | Status<br>Maintenance                          | Password:  Generate Password User ID Mapping Table Room Condition Mapping Table Save |                    |                                        |           |

Figure 1: PMSLINK Connection hidden page

# 3.2 Configure CoS types

Go to Telephony→Call Routing→Class of Services and check the Enable Class of Service checkbox. Then add the classes of service used by the hotel PMS. For example, CoS having name "1" for internal calls (calls between QX extensions), CoS with name "2" for local calls to PSTN, CoS with name "3" for long distance calls and CoS with name "4" for international calls.

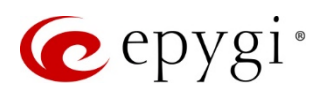

| C      | epygi               |             |                              |               |                 |                |                  |       |     | Language 👻 | ✓Pending<br>Events | Logged In As:<br>Administrator (admin) | C Log Out |
|--------|---------------------|-------------|------------------------------|---------------|-----------------|----------------|------------------|-------|-----|------------|--------------------|----------------------------------------|-----------|
|        | QX200               | Ov          | erview                       | VoIP Carrier  | Call Routing    | Call Recording | NAT Traversa     | I RTP | SIP | Advance    | d                  |                                        |           |
| •      | Dashboard           | Call F      | Routing Tal                  | call Routing  | Local AAA Table | SIP Tunnel     | Class of Service |       |     |            |                    |                                        |           |
| *<br>8 | Setup<br>Extensions | Cla         | ass of                       | Service       | S               |                |                  |       |     |            |                    |                                        | Help 🔻    |
| ÷.     | Interfaces          | <u>Go t</u> | o Extensi                    | ions Manageme | ent             |                |                  |       |     |            |                    |                                        |           |
| 6      | Telephony           | Go to       | Go to Conferences Management |               |                 |                |                  |       |     |            |                    |                                        |           |
| 0      | Firewall            | <u>Go t</u> | Go to Call Routing Table     |               |                 |                |                  |       |     |            |                    |                                        |           |
| 0      | Network             |             |                              |               |                 |                |                  |       |     |            |                    |                                        |           |
| .lıl   | Status              |             | nable Cla                    | ss of Service |                 |                |                  |       |     |            |                    |                                        |           |
| an C   | Maintenance         | <b>+</b> A  | + Add ≥ Edit @ Delete        |               |                 |                |                  |       |     |            |                    |                                        |           |
|        |                     |             |                              | Nam           | e               |                |                  |       | D   | escription |                    |                                        |           |
|        |                     |             | 1                            |               |                 | Internal Calls |                  |       |     |            |                    |                                        |           |
|        |                     |             | 2                            |               |                 | Local calls to | PSTN             |       |     |            |                    |                                        |           |
|        |                     |             | 3                            |               |                 | Long distance  | e calls          |       |     |            |                    |                                        |           |
|        |                     |             | 4                            |               |                 | International  | calls            |       |     |            |                    |                                        |           |
|        |                     | 2           | Save                         |               |                 |                |                  |       |     |            |                    |                                        |           |

Figure 2: Class of Service page

## 3.3 Assign CoS to Extensions

Go to the **Extensions Management** page, select the extensions to be used in hotel rooms and assign them the lowes CoS ("1" in our example above), which allows to make only internal calls.

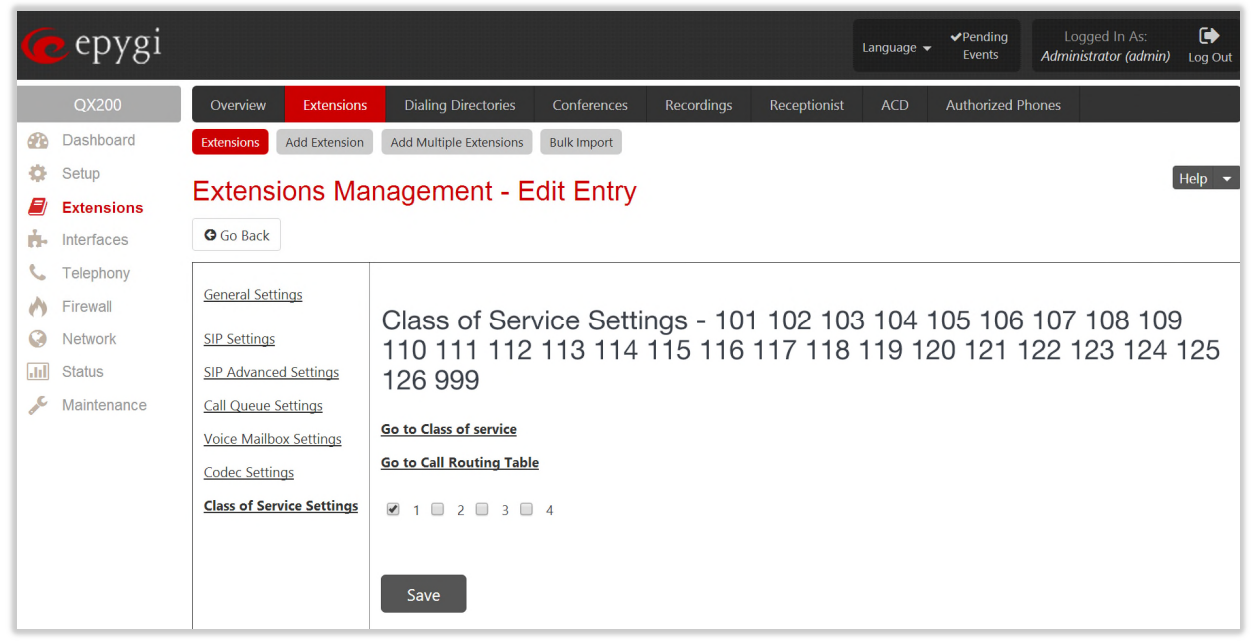

Figure 3: Extensions Mangement - Edit Entry page

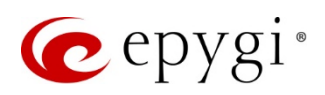

## 3.4 Assign CoS to call routing rules.

Go to the **Telephony**->**Call Routing Table** and assign **CoS** to routing rules. For CoS defined in our example above to make practical sense, you need to have at least the following four explicit rules in the Call Routing Table:

- Call routing rule for making internal calls between PBX extensions (assign CoS "1" to this rule),
- Call routing rule for making local calls to PSTN (assign CoS "2" to this rule),
- Call routing rule for long distance calls (assign CoS "3" to this rule),
- Call routing rule for making international calls (assign CoS "4" to this rule).

| e e       | pygi     |                                                                             | Language 👻 | ✓Pending<br>Events | Logged In As:<br>Administrator (admin) | Log Out |
|-----------|----------|-----------------------------------------------------------------------------|------------|--------------------|----------------------------------------|---------|
| QX        | X200     | Overview VoIP Carrier Call Routing Call Recording NAT Traversal RTP SIP     | Advance    | d                  |                                        |         |
| 🚯 Dash    | shboard  | Call Routing Table Call Routing Local AAA Table SIP Tunnel Class of Service |            |                    |                                        |         |
| 🔅 Setu    | dr.      | Call Routing Wizard                                                         |            |                    | I                                      | Help 👻  |
| inter     | rfaces   | Go Back                                                                     |            |                    |                                        |         |
| 📞 Tele    | ephony   |                                                                             |            |                    |                                        |         |
| 🔥 Firev   | wall     | Class of Services - Edit Entry                                              |            |                    |                                        |         |
| 🔇 Netw    | work     |                                                                             |            |                    |                                        |         |
| III Statu | us       | ✓ 1 □ 2 □ 3 □ 4                                                             |            |                    |                                        |         |
| 🔎 Main    | ntenance |                                                                             |            |                    |                                        |         |
|           |          |                                                                             |            |                    |                                        |         |
|           |          | Previous                                                                    |            | Next               |                                        |         |
|           |          |                                                                             |            |                    |                                        |         |

Figure 4: Call Routing Wizard

#### 3.5 Add Staff names and IDs

Go back to the PMSLINK Connection hidden page (Figure 1) and press User ID Mapping Table to go to the User ID Mapping Table hidden page.

| 6   | epygi       |            |                     |       | ✓Pending<br>Events | Logged In As:<br>Administrator (admin) | C Log Out |
|-----|-------------|------------|---------------------|-------|--------------------|----------------------------------------|-----------|
|     | QX50        | Us         | er ID Mapping Table |       |                    |                                        |           |
|     | Dashboard   |            | To Durit            |       |                    |                                        |           |
| •   | Setup       | G          | O BACK              |       |                    |                                        |           |
|     | Extensions  | <b>+</b> A | dd 🗇 Delete         |       | Q                  |                                        |           |
| ÷.  | Interfaces  |            | User ID             |       | Name               |                                        |           |
| 6   | Telephony   |            | 1                   | Maria |                    |                                        |           |
| 0   | Firewall    |            | 2                   | Khloe |                    |                                        |           |
| Q   | Network     |            | 3                   | Kate  |                    |                                        |           |
| .II | Status      |            |                     |       |                    |                                        |           |
| . C | Maintenance |            |                     |       |                    |                                        |           |

Figure 5: PMSLINK Connection - User ID Mapping Table hidden page

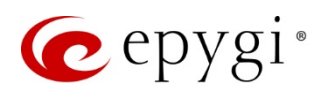

## 3.6 Add room condition mapping table

Click on the Room Condition Mapping Table link to open the Room Condition Mapping Table hidden page.

| C   | epygi                             |             |             |                | ✓Pending<br>Events | Logged In As:<br>Administrator (admin) | Log Out |
|-----|-----------------------------------|-------------|-------------|----------------|--------------------|----------------------------------------|---------|
| Æ   | OX50 Room Condition Mapping Table |             |             |                |                    |                                        |         |
| ø   | Setup                             | G Go Back   |             |                |                    |                                        |         |
|     | Extensions                        | <b>+</b> Ac | dd 🗇 Delete |                | Q                  |                                        |         |
| ÷.  | Interfaces                        |             | Code        | Name           |                    |                                        |         |
| 6   | Telephony                         |             | 1           | Dirty/Vacant   |                    |                                        |         |
| 0   | Firewall                          |             | 2           | Dirty/Occupied |                    |                                        |         |
| Q   | Network                           |             | 3           | DND            |                    |                                        |         |
| .11 | Status                            |             | ·           |                |                    |                                        |         |
| ×   | Maintenance                       |             |             |                |                    |                                        |         |

Figure 6: PMSLINK Connection - Room Condition Mapping Table hidden page

## 3.7 Create Auto Attendant to Update the Room Status from Hotel Room Phone

Go to the Extensions Management page, select the default auto attendant (00) or add a new one (for example, extension #10). Press the hyperlinked Auto Attendant name to go to the Extensions Management – Edit Entry page, then press Attendant Scenario to select Attendant Scenario choose VXML Scenario option and add the following files downloaded from Epygi's support portal:

- room\_status.xml VoXML default scenario file,
- pmsenterroomstatus.wav, pmsenteruserid.wav, pmsincorrectenterroomstatus.wav, pmsincorrectenteruserid.wav audio files used by Epygi's default scenario.

Calling to that auto attendant and following its voice menu allows the hotel staff (users) to update the room condition statuses from the hotel room phone.

| 🕜 epygi       |                                              |                  |               |              | Language 👻 | ✓Pending<br>Events | Logged In As:<br>Administrator (admin) | C Log Out |
|---------------|----------------------------------------------|------------------|---------------|--------------|------------|--------------------|----------------------------------------|-----------|
| QX200         | Overview Extensions Dialing Director         | es Conferences   | Recordings    | Receptionist | ACD        | Authorized F       | Phones                                 |           |
| Dashboard     | Extensions Add Extension Add Multiple Extens | ions Bulk Import |               |              |            |                    |                                        |           |
| 🔅 Setup       | Unload Custom Scenario                       | Voice Mes        | sanes         |              |            |                    |                                        |           |
| Extensions    |                                              | VOICE MICE       | sayes         |              |            |                    |                                        |           |
| interfaces    | G Back                                       |                  |               |              |            |                    |                                        |           |
| 📞 Telephony   | Attandant: 10                                |                  |               |              |            |                    |                                        |           |
| irewall       | Attendant. Tu                                |                  |               |              |            |                    |                                        |           |
| Network       | Custom Volce Messages                        |                  |               |              |            |                    |                                        |           |
| .III Status   | pmsincorrectenteruserid.wav                  | Download         | <u>Remove</u> |              |            |                    |                                        |           |
| 🔊 Maintenance | pmsenteruserid.wav                           | Download         | Remove        |              |            |                    |                                        |           |
|               | pmsenterroomstatus.wav                       | Download         | <u>Remove</u> |              |            |                    |                                        |           |
|               | pmsincorrectenterroomstatus.wav              | Download         | Remove        |              |            |                    |                                        |           |
|               |                                              |                  |               |              |            |                    |                                        |           |
|               | Choose File No file chosen                   |                  |               |              |            |                    |                                        |           |
|               | Save                                         |                  |               |              |            |                    |                                        |           |

Figure 7: Upload Custom Scenario Voice Messages page

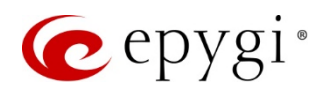

# 4 The List of PMS Requests with Parameters Supported by QX

- Guest Check-In
- Guest data change
- <u>Do not disturb</u>
- Set / cancel wakeup
- <u>Guest checkout</u>
- Phone CALL
- <u>Status codes</u>

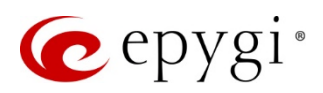

## 4.1 Guest Check-In

Is sent from the PMSLINK/PMS to the QX to notify about the arrival of the guest.

| Supported Parameters |                                             |  |  |  |
|----------------------|---------------------------------------------|--|--|--|
| Address              | Room extension                              |  |  |  |
| name                 | Guest First Name                            |  |  |  |
| surname              | Guest Last Name                             |  |  |  |
| COS                  | Class of service assigned to the guest room |  |  |  |
|                      | extension                                   |  |  |  |

#### 4.2 Guest data change

Is sent to update changes in the guest data.

| Supported Parameters |                                                                      |  |  |  |
|----------------------|----------------------------------------------------------------------|--|--|--|
| Address              | Room extension                                                       |  |  |  |
| name                 | Guest First Name                                                     |  |  |  |
| surname              | Guest Last Name                                                      |  |  |  |
| COS                  | Class of service assigned to the guest (type of phone calls allowed) |  |  |  |

#### 4.3 Do not disturb

Is sent to enable/disable DND status.

| Supported Parameters |                                                        |  |  |  |
|----------------------|--------------------------------------------------------|--|--|--|
| Address              | Room extension                                         |  |  |  |
| status               | [Required] Status assignment: 0 = disable. 1 = enable. |  |  |  |

## 4.4 Set / cancel wakeup

Is sent to set or cancel a wakeup.

| Supported Parameters |                                             |  |  |  |
|----------------------|---------------------------------------------|--|--|--|
| Address              | Room extension                              |  |  |  |
| w_action             | [Required]. Action ID: 1 = set. 0 = cancel. |  |  |  |
| w_mode               | Mode: $1 = single$ (default). $2 = daily$ . |  |  |  |
| w_date               | Date of wakeup in YYYYMMDD format.          |  |  |  |
| w_time               | Wakeup time in format HHMM.                 |  |  |  |

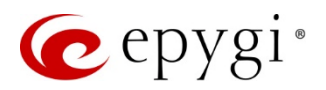

#### 4.5 Guest checkout

Is sent to notify a guest departure.

| Supported Parameters |                |  |  |  |
|----------------------|----------------|--|--|--|
| Address              | Room extension |  |  |  |

#### 4.6 Phone CALL

Is sent from PBX to PMSLINK/PMS to inform about call details when the call ends.

| Supported Parameters |                                                                               |
|----------------------|-------------------------------------------------------------------------------|
| Address              | Room extension                                                                |
| room                 | Room. It may be equal, or not, to the address value                           |
| c_type               | [Required]. Call Type:                                                        |
|                      | 1: Outgoing, external.                                                        |
|                      | 2: Incoming, external.                                                        |
|                      | 3: Internal (from extension to extension).                                    |
| c_date               | [Required]. Date of the call in format YYYYMMDD                               |
| c_time               | [Required]. Time of the call in format HHMMSS                                 |
| caller               | [Required]. Address (extension or external number) related to the call origin |
| called               | [Required]. Address (extension or external number) related to the call        |
|                      | destination                                                                   |
| user                 | User (pin) who made the call                                                  |
| duration             | [Required]. Call duration in format HHMMSS                                    |

#### 4.7 Status codes

Is sent from PBX to PMSLINK/PMS to notify about room status.

| Supported Parameters |                                               |
|----------------------|-----------------------------------------------|
| Address              | Room extension                                |
| s_date               | Status date in format YYYYMMDD                |
| s_time               | Status time in format HHMMSS                  |
| maid                 | ID of the user that generates the status code |
| status               | Status code                                   |

## 5 References

• Admin guide for Epygi QX IP PBX

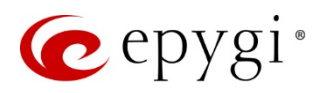

THIS DOCUMENT IS PROVIDED TO YOU FOR INFORMATIONAL PURPOSES ONLY. The information furnished in this document, believed by Epygi Technologies to be accurate as of the date of publication, is subject to change without notice. Epygi Technologies assumes no responsibility for any errors or omissions in this document and shall have no obligation to you as a result of having made this document available to you or based upon the information it contains.

Epygi is a registered trademark of Epygi Technologies, Ltd. All other products and services are the registered trademarks of their respective holders.